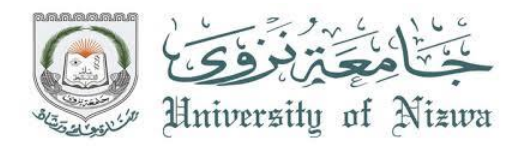

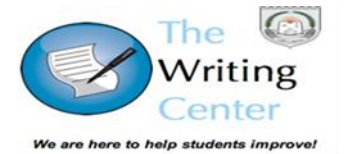

مركز مهارات الكتابة طريقة تسجيل موعد إلكتروني

يشجع مركز مهارات الكتابة جميع الطلاب والموظفين على تسجيل موعد إلكتروني وفقا للخطوات الثمان المذكورة فيما بعد لتسجيل موعد في المركز يرجى اختيار الطريقة المناسبة لكم.

- دخول موقع جامعة نزوى، ثم اختيار "الطلاب المنتظمون"، ثم شعار مركز مهارات الكتابة.
- ٢. من أي جهاز حاسوب في الجامعة، بإمكانكم الدخول على هذا الرابط للتسجيل "cis/twc".
- ۳. من أي هاتف نقال، بإمكانكم استخدام شبكة الجامعة للتسجيل على هذا الرابط" http://cis/twc".

الخطوة الأولى: الدخول

- أ) إدخال اسم المستخدم الخاص بكم (نفس الاسم لدخول الحاسب الآلي في الجامعة).
- ب) إدخال كلمة المرور الخاصة بكم (نفس كلمة المرور لدخول الحاسب الألى في الجامعة).
  - ت) الضغط على "*دخول"* عند الانتهاء.

| Login                                        |
|----------------------------------------------|
| A Please enter your username and<br>password |
| Username:                                    |
| Password:                                    |
| Login                                        |

## الخطوة الثانية: الصفحة الرئيسة

من الصفحة الرئيسة بإمكانكم الاطلاع على مواعيدكم المسجلة، تسجيل موعد جديد، تحميل مواد مساعدة، و عرض جدولي مركز مهارات الكتابة لمختبري اللغة العربية واللغة الإنجليزية المرتبطة بكل البرامج والخدمات المقدمة.

أ) لتسجيل موعد، اضغط على المربع " تسجيل موعد".

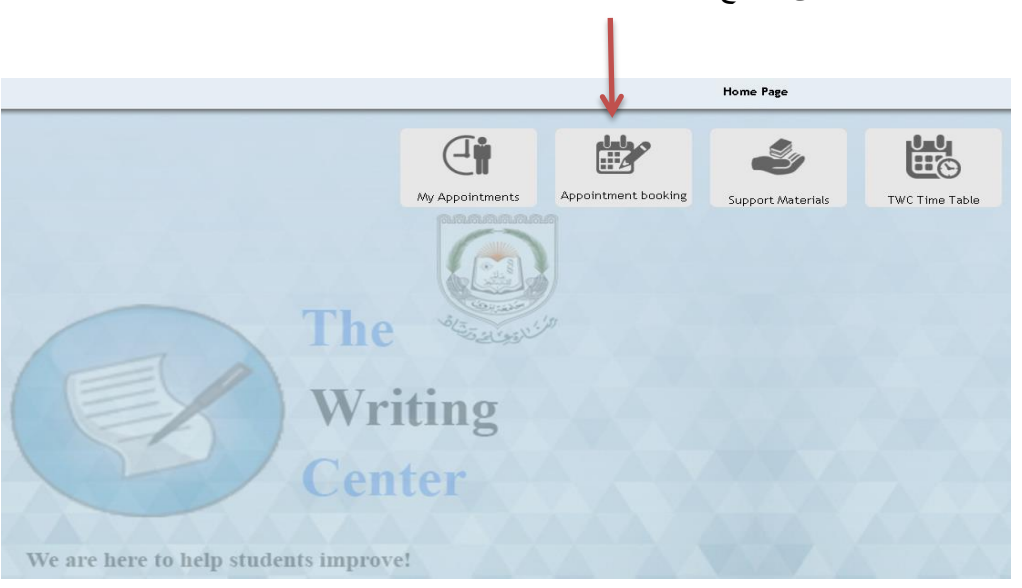

الخطوة الثالثة: مركز مهارات الكتابة مختبرى اللغة

- أ) اختر "مختبر اللغة العربية" إذا كنت تحتاج مساعدة أكاديمية في مساقات تدرس باللغة العربية أو في الترجمة من اللغة الإنجليزية إلى اللغة العربية.
  - ب) اختر "مختبر اللغة الإنجليزية" إذا كنت تحتاج مساعدة أكاديمية في مساقات تدرس باللغة الإنجليزية أو الفرنسية أو الألمانية

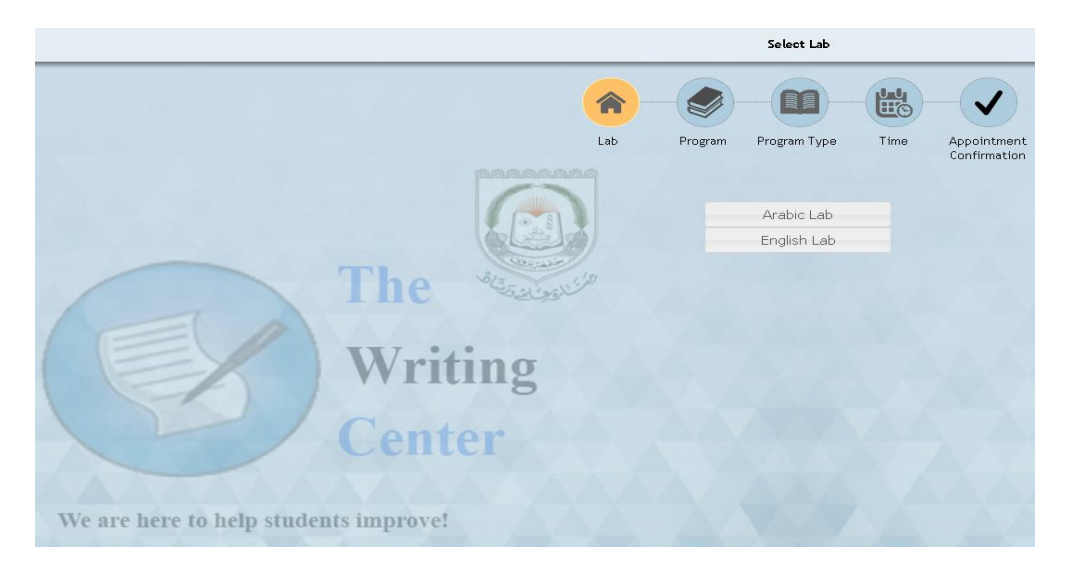

## الخطوة الرابعة: برامج وخدمات المركز

- أ) اختر "لروس عملية مفردة" إذا كنت تحتاج مساعدة
  أكاديمية مفردة مع طالب إسناد أكاديمي في:
  - مراجعة المواد الدراسية
  - الاستعداد للامتحانات الفترية والنهائية
    - المساعدة في المهام والواجبات
      - ممارسة القراءة
        - ممارسة الكتابة
- ب) اختر " *ورش عمل*" إذا كنت تريد الانضمام إلى مجموعة صغيرة من المتعلمين تسعى للمساعدة الأكاديمية المتعلقة في:
  - ممارسة الكتابة
  - ممارسة القراءة
  - ت) اختر " *جلسات محادثة* " إذا كنت تريد تطوير مهارات التواصل الشفهي المتعلقة ب:

- ث) اختر " *استشار ات أكاديمية* " إذا كنت تحتاج مساعدة في طريقة الكتابة المرتبطة بالمهام والبحوث الأكاديمية.
- التمهيد للكتابة: تخصيص العناوين، العصف الذهني، موجز تمهيدي
  - المسودة والمراجعة
    - الأسلوب والبنية
  - المراجع والإقتباس بطريقة APA
    - إعادة الصياغة والتلخيص
    - ، مراجعة المواد الدر اسية
    - التحضير للعرض المرئي
  - ج) اختر "*أنشطة إضافية*" إذا كنت ترغب في المشاركة في الآتي:
    - مسابقة المقال السنوية لمركز مهارات الكتابة
      - النادي الكتابي لمركز مهارات الكتابة
        - الجماعة الكورية الثقافية

اللغة العربية

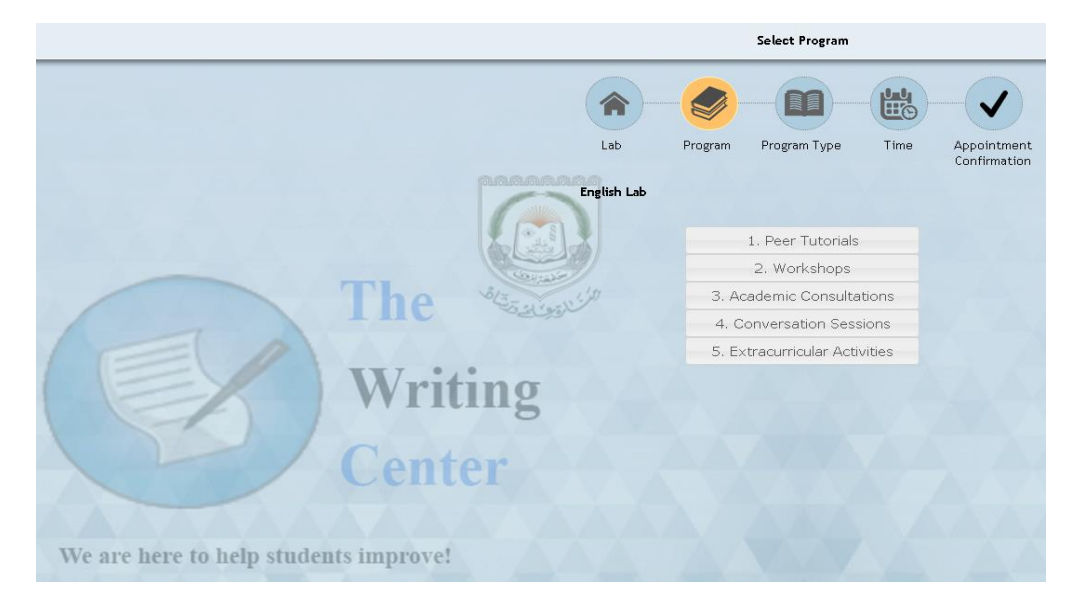

الخطوة الخامسة: نوع البرنامج

أ) اختر نوع الخدمة المطلوبة التي اخترتها مسبقا في الخطوة الرابعة.
 ب) القائمة في الصورة التالية هي مثال على درس عملي مفرد مختار.

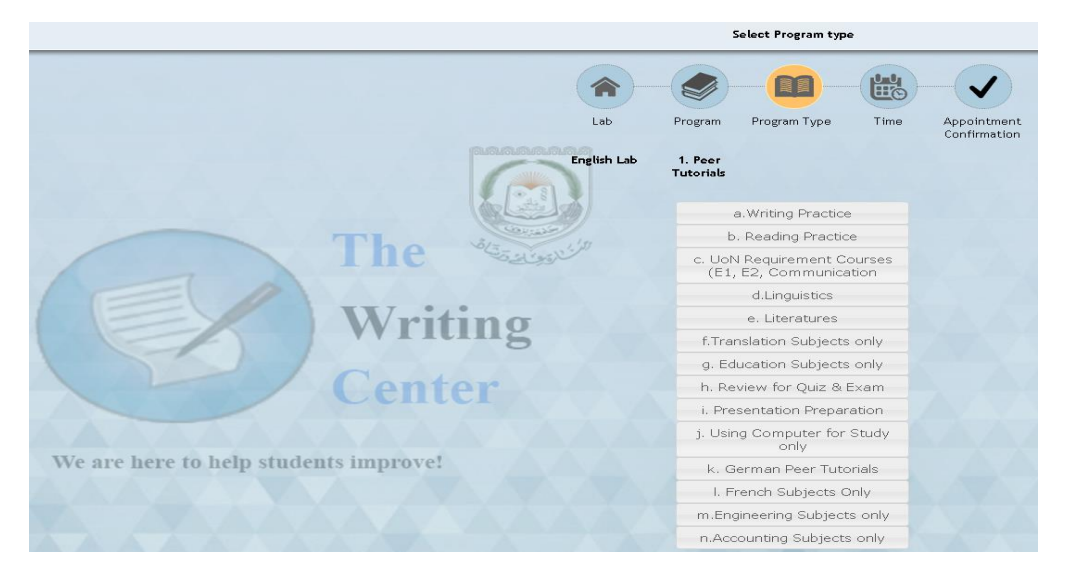

الخطوة السادسة: جدولة الموعد

أ) اختر اليوم والوقت لموعدك ( اللون الرمادي = غير متوفر، اللون الذهبي = متوفر)

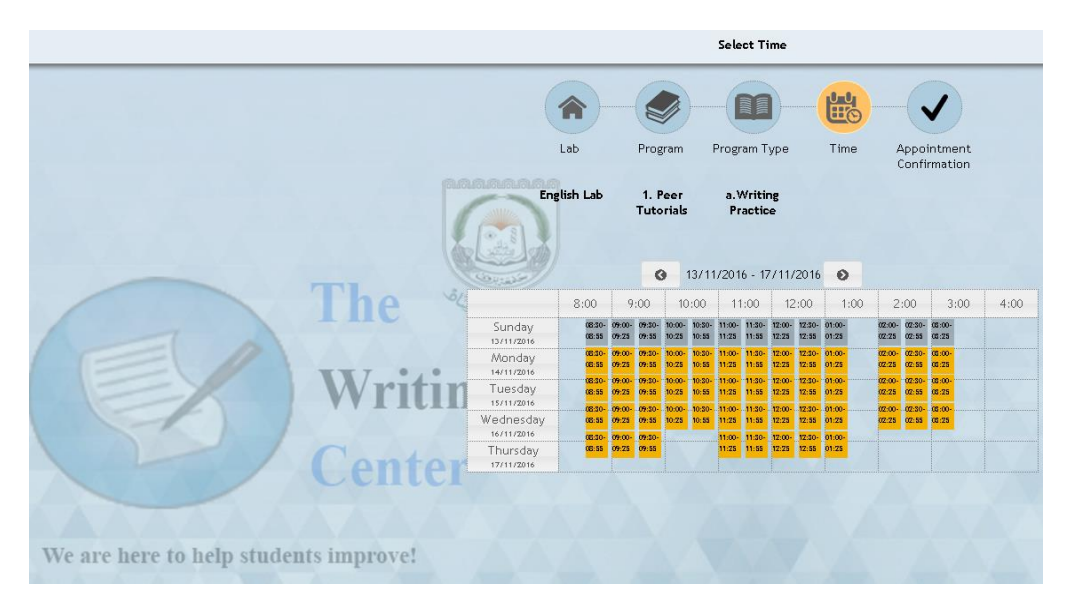

- أ) قم بتأكيد حجز موعدك المرغوب.
- ب) اقرأ قواعد الطلبة الزائرين لمركز مهارات الكتابة، ثم اضغط على المربع.
  - ت) اختر "تسجيل".

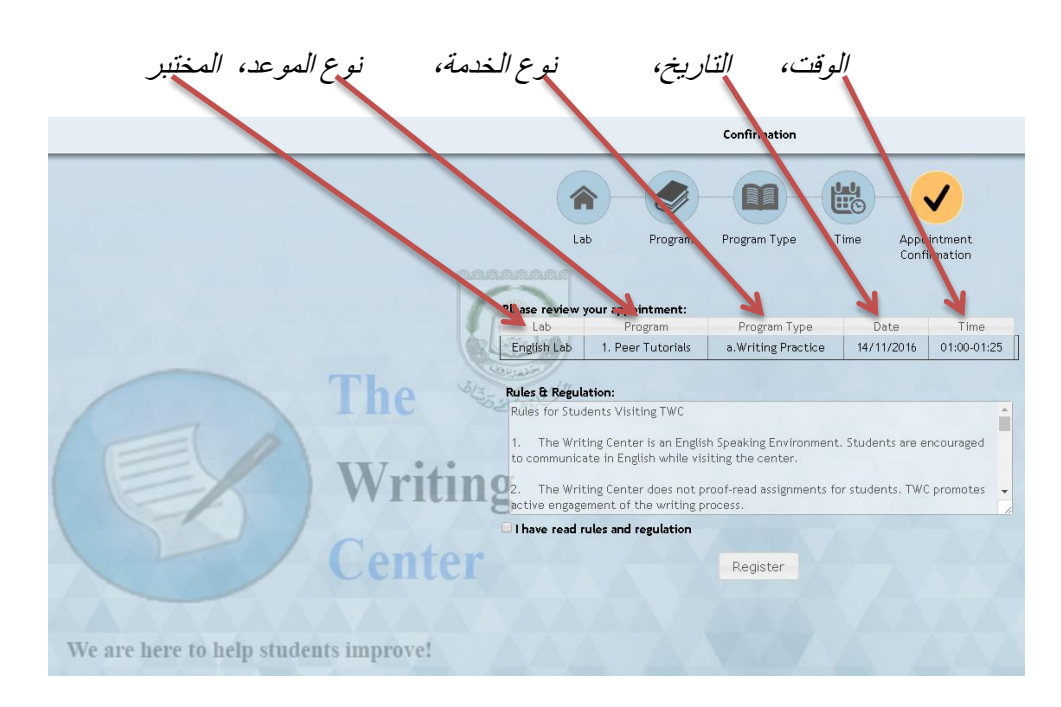

## الخطوة الثامنة: الموعد المحجوز بالمركز

- أ) يتم حجز الموعد بنجاح.
- ب) يرسل بريد إلكتروني لك لتذكير ك بالموعد.
- ت) لطفاً قم بالخروج من الجهة العلوية اليمني أو قم بحجز موعد آخر.

|                                       | Edit           |                   |                     |               |                    |               |  |  |
|---------------------------------------|----------------|-------------------|---------------------|---------------|--------------------|---------------|--|--|
|                                       | 1              |                   |                     |               |                    | )             |  |  |
|                                       | เ<br>เกิดเลยลา | ab Progra         | m Program Type      | Time          | Appoint<br>Confirm | ment<br>ation |  |  |
|                                       | lease review   | your appointment  |                     |               |                    |               |  |  |
|                                       | Lab            | Program           | Program Type        | Date          | Time               | Status        |  |  |
| 1984                                  | English Lab    | 1. Peer Tutorials | a.Writing Practice  | 14/11/2016    | 01:00-01:25        | Registered    |  |  |
| Writing                               | میلومی<br>5    | Appoin            | tment has been adde | ed successful | ly                 |               |  |  |
| Center                                |                |                   | Start over          |               |                    |               |  |  |
| We are here to help students improve! |                |                   |                     |               |                    |               |  |  |

الملحق ١: طريقة إلغاء موعد مع الحصول على تقرير للمواعيد المسجلة للطالب

- أ) اضغط على مربع الصفحة الرئيسية المسمى ب " مواعيدي " للاطلاع على التقرير الشهري لمواعيدك المسجلة والتي تم حضور ها في المركز. هذه المعلومات عملية للطلاب الذين يحتاجون تقديم بر هان لمشر فيهم الأكاديميين أو لمدرسيهم في المساقات بأنهم سعوا بنجاح في الحصول على مساعدة أكاديمية.
- ب) إذا لم تتمكن الحضور للموعد المسجل لأي سبب كان لطفاً قم بإلغاء الموعد من خلال هذه الصفحة قبل وقت الموعد بساعة على الأقل إذا تم تسجيلك عدم حضور (مرتين) في شهر واحد، سيتم حظرك مؤقتا من تسجيل أي موعد خلال ذلك الشهر.
  - ت) لطفا قم بزيارة المركز لرفع الحظر عن تسجيل موعد في المستقبل.
    - ث) اختر " Xٍ " لإلغاء الموعد المسجل عندما يتطلب الأمر.

|                             |                          |                      |                          |                                   |            |             | Velcome Di       | RIS MOHAMMED AL RYYAMI: M |  |  |  |  |
|-----------------------------|--------------------------|----------------------|--------------------------|-----------------------------------|------------|-------------|------------------|---------------------------|--|--|--|--|
| Appointments  U1/2016 0     |                          |                      |                          |                                   |            |             |                  |                           |  |  |  |  |
| G 11/2016 O                 |                          |                      |                          |                                   |            |             |                  |                           |  |  |  |  |
| Student ID                  | Student Name             | Lab                  | Program                  | Program Type                      | Date       | Time        | Status           |                           |  |  |  |  |
| 8021902                     | IDRIS MOHAMWED AL RIYAMI | English Lab          | 2. Workshops             | d. Peer Tutoring Training Program | 03/11/2016 | 10:00-10:50 | Attended         | 1                         |  |  |  |  |
| 8021902                     | IDRIS MOHAMMED AL RIYAMI | English Lab          | 4. Conversation Sessions | Conversation Sessions             | 07/11/2016 | 10:30-10:55 | Attended         | 7                         |  |  |  |  |
| 8021902                     | IDRIS MOHAWWED AL RIYAWI | English Lab          | 1. Peer Tutorials        | a.Writing Practice                | 14/11/2016 | 01:00-01:25 | Registered       | ×                         |  |  |  |  |
| Showing 1 to 3 of 3 entries |                          | The Writin<br>Center | g                        |                                   |            |             | First Previous 1 | Next Last                 |  |  |  |  |
| A AA                        |                          |                      |                          |                                   |            |             |                  |                           |  |  |  |  |
| N                           | e are here to help stude | ents improve!        |                          |                                   |            |             |                  |                           |  |  |  |  |

## شكراً جزيلاً لزيارتكم لمركز مهارات الكتابة